## Hvordan restarte PC

1. Trykk på Windows-ikonet

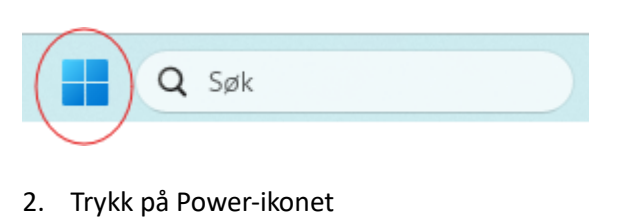

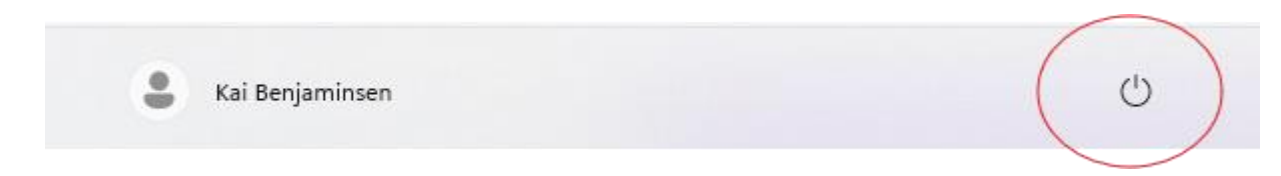

3. Velg 'Start på nytt'

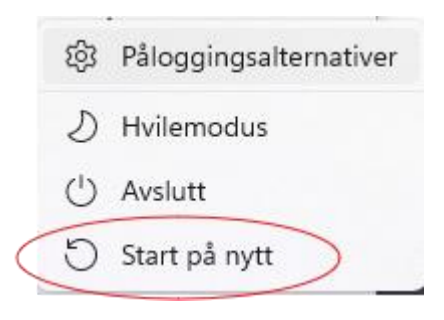